# Řízení předního kola

# Cíle

• Upravte StructureBOT tak, aby řídil pomocí předního kola.

## Materiály a vybavení

| Číslo dílu | Popis                                                              | množ<br>ství |
|------------|--------------------------------------------------------------------|--------------|
| ME-7039    | StructureBOT, sestavený, s dalšími díly ze stavebnice StructureBOT | 1            |
| PS-3232    | //control.Node                                                     | 1            |
|            | Měřicí tyč                                                         | 1            |
|            | Páska pro označení podlahy                                         |              |
|            | Software pro sběr dat PASCO Capstone™                              |              |

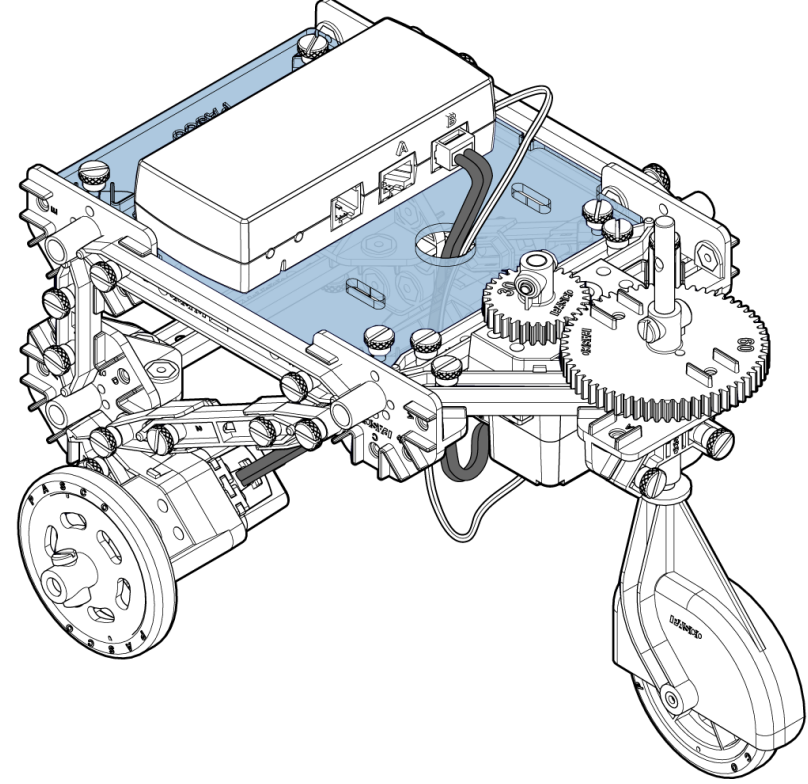

Obrázek 1. StructureBOT upravený pro řízení předních kol

## Požadované díly

Kromě sestaveného Structure BOT budete potřebovat následující díly ze stavebnice StructureBOT:

| číslo<br>refer<br>ence | Popis                           | mn<br>ožs<br>tví |
|------------------------|---------------------------------|------------------|
| 1                      | Převodovka 30 zubů              | 1                |
| 2                      | Převodovka 60 zubů              | 1                |
| 3                      | Držák motoru                    | 1                |
| 4                      | Drážkový adaptér hřídele        | 1                |
| 5                      | Servomotor                      | 1                |
| 6                      | Palec                           | 1                |
| 7                      | Šrouby proti zpětnému chodu     | 2                |
| 8                      | 4-40 Šrouby pro upevnění motoru | 4                |

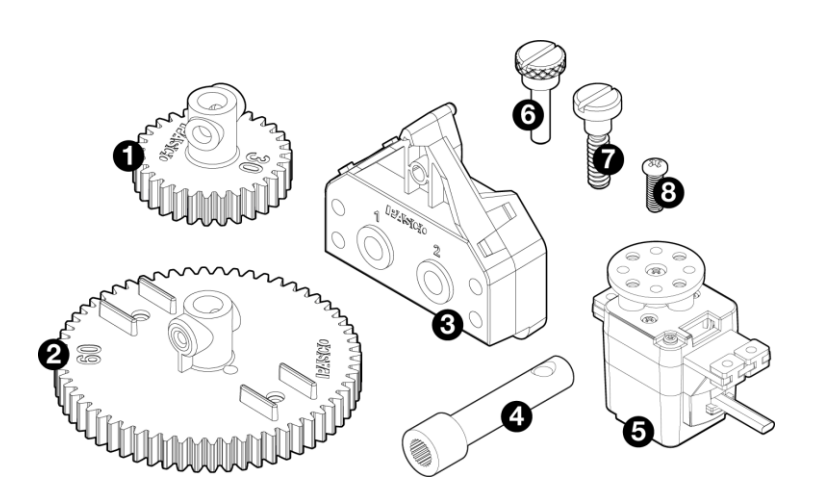

#### Pozadí

V předchozích činnostech byl StructureBOT řízen chodem krokových motorů na zadních dvou kolech různými rychlostmi. Při této činnosti bude StructureBOT řízen otáčením předního kola se servomotorem spojeným s převody. BOT se posouvá dopředu pomocí pohonu jednoho zadního kola s krokovým motorem.

## Postup

### Založit

- 1. Sestavte StructureBOT, jak je popsáno v "Sestavení StructureBOT s pohonem 2 kol".
- 2. Nabijte //control.Node.

## Část 1: Upravte StructureBOT

- 1. Odpojte oba motory od //control.Node.
- 2. Demontujte obě zadní kola a oba držáky motoru.

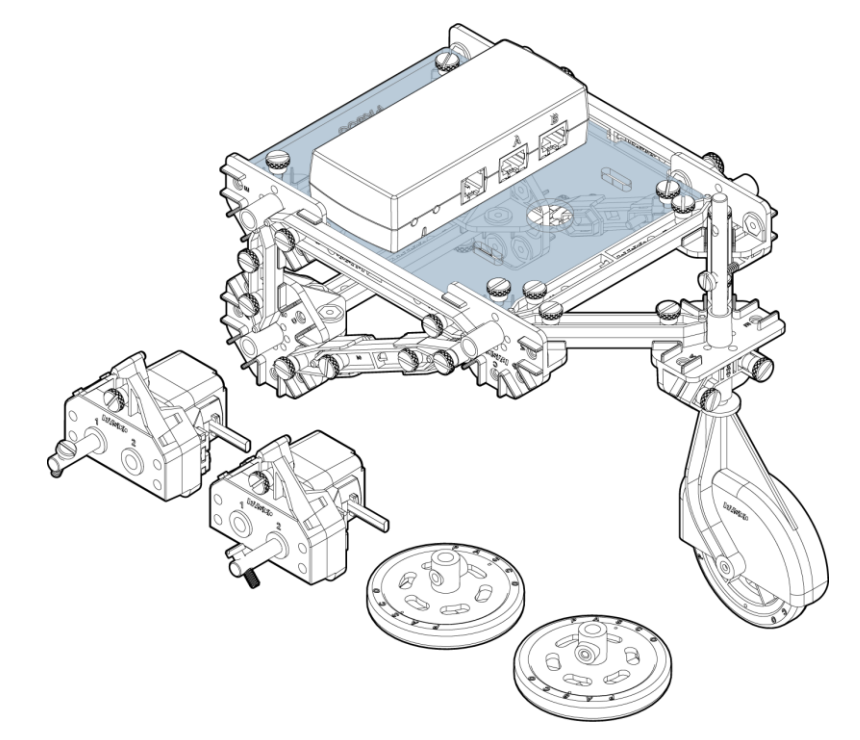

3. Sledujte obě upevnění motoru; jeden má hřídel nainstalovaný v otvoru 1, druhý v otvoru 2.

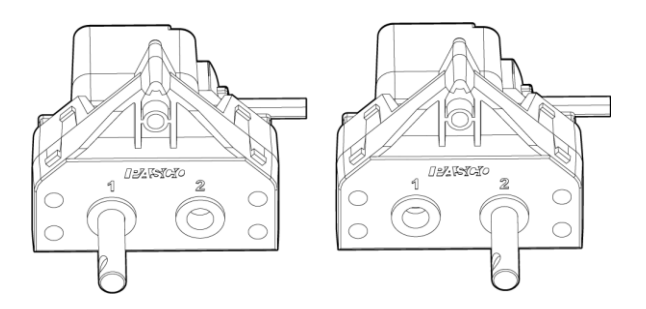

4. Z držáku s hřídelí v otvoru 1 vyjměte motor, ale hřídel ponechte na místě.

5. Nainstalujte tento držák motoru (bez motoru) na levou stranu BOT do otvoru X a zajistěte jej křídlovým šroubem.

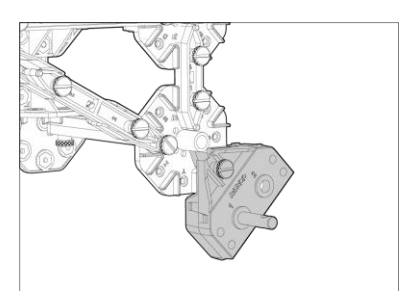

6. Pomocí šroubu proti vůli vyměňte kolo na hřídeli.

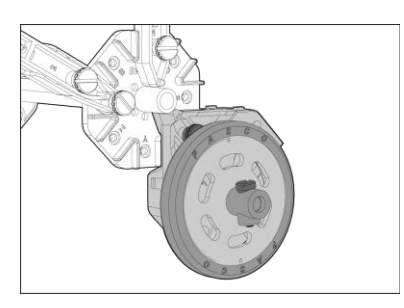

7. Na pravou stranu BOT nainstalujte druhý držák motoru (s motorem stále připojeným) do otvoru pro kolík Z a zajistěte jej křídlovým šroubem.

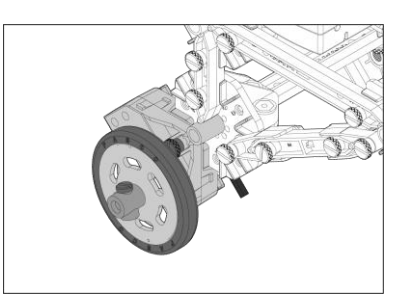

8. Připravte si servomotor, drážkový adaptér hřídele, 4-40 šroubů uchycení motoru (4 kusy), uchycení motoru a 30 zubů a šroub proti vůli. Sestavte tyto díly podle obrázku.

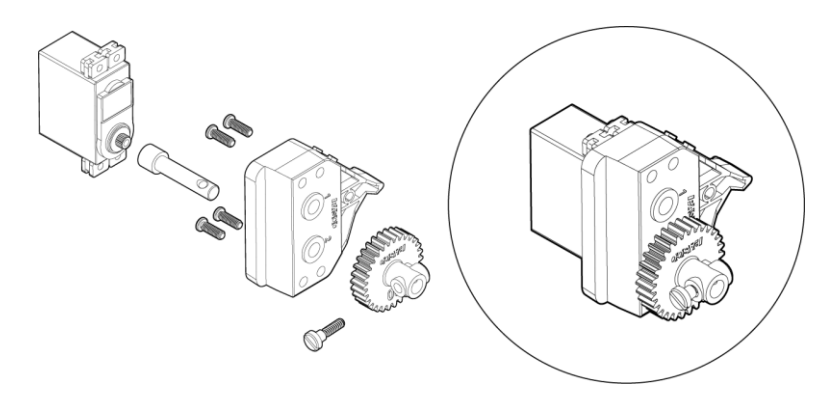

9. Demontujte přední pojezdové kolo a odstraňte obě distanční podložky a kleštinu.

# 4 **PASCO**<sup>®</sup>

10. Připevněte sestavu uchycení motoru k BOT podle obrázku. Budete muset dočasně odstranit paprsek #3.

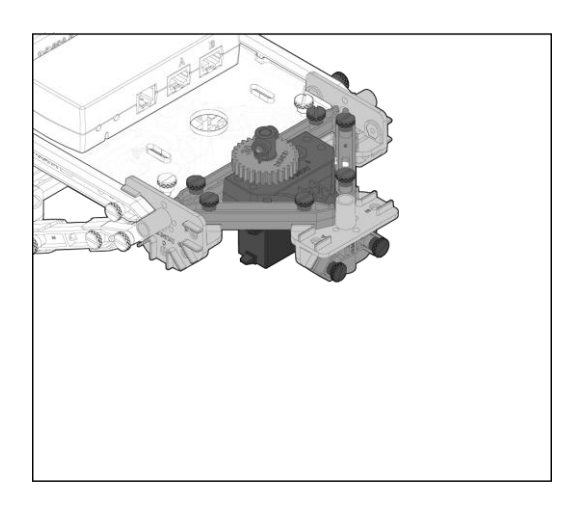

- 11. Přesuňte //control.Node na zadní stranu platformy na horní části BOT.
- 12. Zapojte servomotor do portu serva 1 //control.Node.
- 13. Zapojte krokový motor do portu B //control.Node.
- 14. Nastavte servomotor na 0°:
  - a. Připojte //control.Node k softwaru PASCO Capstone přes Bluetooth.

**POZNÁMKA:**Pokyny týkající se softwarových úloh, jako je připojení bezdrátových zařízení a používání Blockly, naleznete v nabídce Nápověda v PASCO Capstone.

b. V novém experimentu vytvořte následující kód:

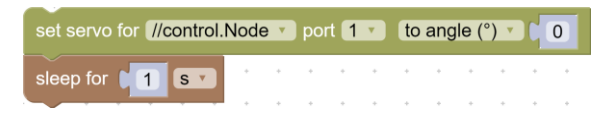

- c. Spusťte záznam dat. Servomotor se přesune do své polohy 0°.
- 15. Vložte kolečko zpět do přední části BOT. Vyrovnejte kolo tak, aby se točilo přímo vpřed. Připevněte ozubené kolo s 60 zuby k hřídeli pojezdového kola pomocí šroubu proti zpětnému chodu, jak je znázorněno na obrázku.

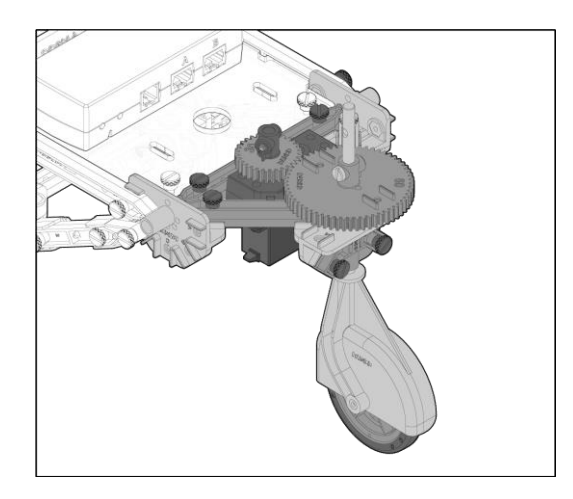

Část 2: Naprogramujte StructureBOT tak, aby šel přímo vpřed

 V novém experimentu zopakujte následující kód, který nastaví úhel serva na 0° a přikáže krokovému motoru, aby se pohyboval na vzdálenost 100 cm. Průměr kola (cm) může mít pro váš StructureBOT jinou hodnotu. Blok spánku je nutný, aby se servo dostalo na 0°.

| set Distance (cm) T to (100)<br>set Wheel Diameter (cm) T to ( |      |     | -       |         | + |         | • | +      | с.<br>Ж |        | -       |        | •    |        | т<br>2<br>• | •      | -      |    |
|----------------------------------------------------------------|------|-----|---------|---------|---|---------|---|--------|---------|--------|---------|--------|------|--------|-------------|--------|--------|----|
| set servo for <b>//control.Node</b> v port                     | to   | ang | le (°)  | •       | 0 |         |   |        |         |        |         |        |      | 2.0    |             |        |        |    |
| sleep for 1 ST                                                 | • •  |     |         |         |   |         |   |        |         | *      |         |        | 5405 |        |             | •      |        | ×  |
| set stepper using units rev/s                                  |      |     |         |         |   |         |   |        |         |        |         |        |      |        |             |        |        |    |
| for //control.Node :                                           |      |     | ्<br>्र |         |   | े.<br>च | 1 | е<br>С |         | с<br>2 | े<br>्र | с<br>1 | 1    | े<br>क |             | е<br>2 | с<br>С |    |
| configure port B 🗸                                             |      |     | 4       |         |   | 5       |   |        |         | ÷.     |         | 2      |      |        |             |        |        | 1  |
| rotate stepper through 🔹                                       |      |     |         | -       |   |         |   |        |         |        |         |        | (+)  |        |             | +      |        |    |
| angle (rev)                                                    |      |     |         |         |   |         |   |        |         |        |         |        | 1    |        |             |        |        |    |
| to max ±speed (rev/s) 🔰                                        | -1.5 |     |         | 147 - S |   |         |   |        |         | ÷      |         | 4      | 4    |        | - 41        |        |        |    |
| with acceleration (rev/s²) 🔰                                   | 2    |     | •       |         |   |         |   |        | 4       | ÷      |         |        | ÷    |        |             | ÷      |        | į. |
| Wait for completion 🖌                                          |      |     |         | ÷       |   |         |   |        | ÷       | e.     | 2       | ÷      | ÷    |        |             |        | *      | ŝ. |

2. Vyzkoušejte kód. Pohybuje se StructureBOT přímo vpřed o 100 cm? Pokud ne, zkontrolujte kód a opravte případné problémy.

#### Část 3: Zatáčení doleva a doprava

- Servo se může otáčet o ±90°. Jaký je maximální úhel, o který se může přední kolo otočit? Proč je to ne±90°?
- 2. V kódu nastavte úhel serva na +90°. Jakým směrem se otáčí přední kolo (doleva nebo doprava)?
- 3. Napište kód tak, aby se přední kolo otočilo o 30° doprava a poté se pohybovalo v celém kruhu o 360°. Najít vzdálenost, kterou musí kolo krokového motoru urazit, aby kruh dokončilo, bude vyžadovat pokus a omyl. Zaznamenejte tuto vzdálenost.
- 4. Změňte vzdálenost v kódu tak, aby se BOT pohyboval po 180° oblouku doprava. Označte polohu předního kola páskou na podlaze na začátku a na konci oblouku. Pomocí metru změřte průměr tohoto kruhu, který tvoří přední kolo.
- 5. Napište kód tak, aby se přední kolo otočilo o 30° doleva a poté se pohybovalo v úplném kruhu. Najít vzdálenost, kterou musí kolo krokového motoru urazit, aby kruh dokončilo, bude vyžadovat pokus a omyl. Zaznamenejte tuto vzdálenost. Úhel bude jiný, než byl pro pravou zatáčku, protože krokový motor je nyní spíše na vnější straně kruhu než uvnitř.
- 6. Změňte vzdálenost v kódu tak, aby se BOT pohyboval po 180° oblouku doleva. Označte polohu předního kola páskou na podlaze na začátku a na konci oblouku. Použijte metr změřte průměr tohoto kruhu, který tvoří přední kolo. Je průměr kruhu stejný jako u pravé zatáčky? Proč nebo proč ne?
- 7. Změňte svůj kód tak, aby se přední kolo otočilo o 30° doprava a BOT se pohyboval o 90 stupňů.
- 8. Naprogramujte BOT tak, aby se posunul vpřed o 50 cm, zastavil se, otočil se doprava o 90 stupňů a postoupil vpřed o 30 cm.